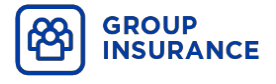

Member Guide

# ONLINE ENROLMENT

Completing your enrolment through My Client Space

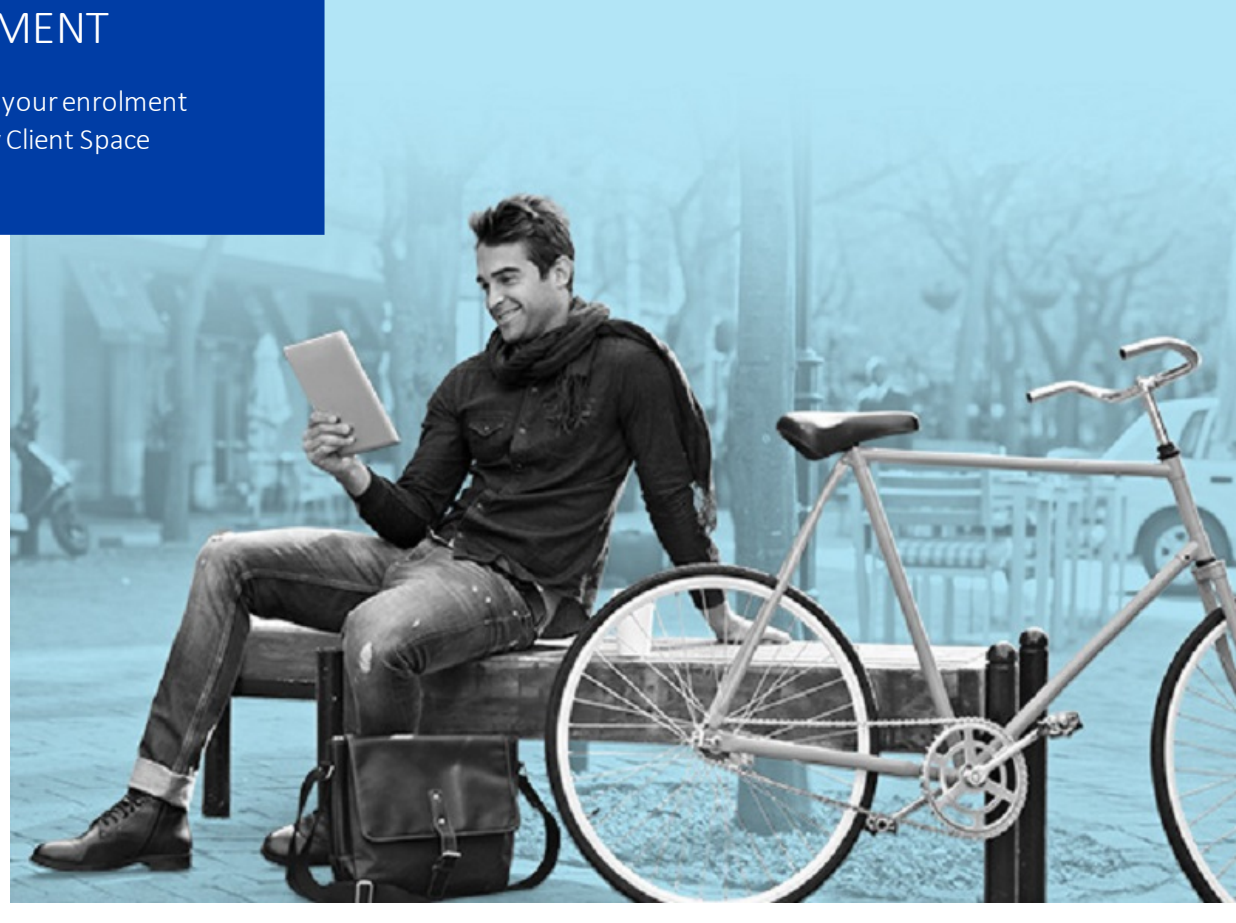

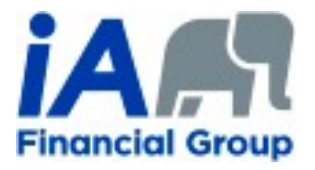

# **Table of contents**

| Part 1 – Create your access code and password for My Client Space | 1 |
|-------------------------------------------------------------------|---|
| Step 1: Online registration                                       | 1 |
| Step 2: Basic information                                         | 1 |
| Step 3: Activation key                                            | 2 |
| Step 4: Access code, password and security questions              | 2 |
| Step 5: Registration confirmation                                 | 3 |
| Step 6: My Client Space login                                     | 4 |
| Step 7: Group insuranœ section                                    | 5 |
| Part 2 – Complete your online enrolment                           | 6 |
| Step 1: Verification of personal information                      | 6 |
| Step 2: Dependents                                                | 7 |
| Step 3: Basic benefits1                                           | 0 |
| Step 4: Health and dental1                                        | 2 |
| Step 5: Beneficiairies1                                           | 4 |
| Step 6: Banking information1                                      | 6 |
| Step 7: Summary of choices1                                       | 7 |
| Enrolment follow-up process                                       | 1 |

## Part 1 – Create your access code and password for My Client Space

You will receive an email from iA Financial Group inviting you to create your account in My Client Space and complete your enrolment.

#### Step 1: Online registration

— Go to the following link: <u>ia.ca/registrationkey</u>

#### Step 2: Basic information

- Enter your first and last name, date of birth and postal code.
- Click on **Continue**.

| Financial Group My Cli                               | ent Space 1 — 2 — 3   |
|------------------------------------------------------|-----------------------|
|                                                      |                       |
| Register as a                                        |                       |
| Client Plan                                          | administrator Company |
| First name                                           | Last name             |
| First name                                           | Last name             |
| Date of birth<br>Month   Day Postal code for corresp | Year                  |
| A0A 0A0                                              | Canada 🔹              |
| Continue                                             | ancel                 |

#### Step 3: Activation key

- Enter your activation key, provided in the email from iA Financial Group. Note: No other information can be updated at this screen.
- Click on **Continue**.

#### Step 4: Access code, password and security questions

- Enter your email, choose your password and your security questions.
- Read and accept the terms of use.
- Click on **Continue**.

| Some | security | basics |
|------|----------|--------|
|------|----------|--------|

| Email (This will be your access code) 🕜                                                    |
|--------------------------------------------------------------------------------------------|
| test@ia.ca                                                                                 |
| Password                                                                                   |
| •••••                                                                                      |
| Password confirmation                                                                      |
| ••••••                                                                                     |
| Security questions                                                                         |
| Should you have trouble logging in, these security questions will be used to assist you. 💡 |
| Question no 1                                                                              |
| Who was your childhood hero?                                                               |
| Answer no 1                                                                                |
| Superman                                                                                   |
| Question no 2                                                                              |
| In what year was your father born?                                                         |
| Answer no 2                                                                                |
| 1943                                                                                       |
| Question no 3                                                                              |
| In what year was your mother born?                                                         |
| Answer no 3                                                                                |
| 1943 ×                                                                                     |
| Continue                                                                                   |

#### **Step 5**: Registration confirmation

You have now created an account and your new access code will appear on the screen. Make note of your access code and password as they are required to log into My Client Space.

Click on LOG IN to access My Client Space and complete your enrolment.

OR

You can go to <u>ia.ca/myaccount</u> anytime.

Your account has been successfully created!

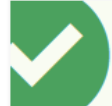

Your access code is now: tester@ia.ca

#### What you should do now

- Note your access code for future use
- · Log on to our secure website
- Review and update your personal information

LOG IN

## Step 6: My Client Space login

- $-\!\!-\!\!$  Log into My Client Space using the access code and password you created.
- Click on Sign In.

| Financial Group                                                                                                    |                                                                                                    |
|----------------------------------------------------------------------------------------------------|----------------------------------------------------------------------------------------------------|
| Are you interested in iA Financial Group products an                                                                    | d services? For more information, <u>go to ia.ca</u>                                                                                                    |
| My Client Space                                                                                                    |                                                                                                    |
| Sign in<br>Access code or email<br>Forgotten access code?<br>Password<br>Forgotten password?<br>Remember my access code | Create account<br>Quickly and easily get your access code.<br>Ty our are already a client or partner and have<br>never accessed the site, you can use this option<br>to get your access code. You will have to answer<br>some questions allowing us to validate your<br>dentity.<br>Create account |

#### Step 7: Group insurance section

Click on the "Group Plan ###" link below the "GROUP INSURANCE" heading (Example: the link in this screenshot shows as "Group Plan 000011-000000501").

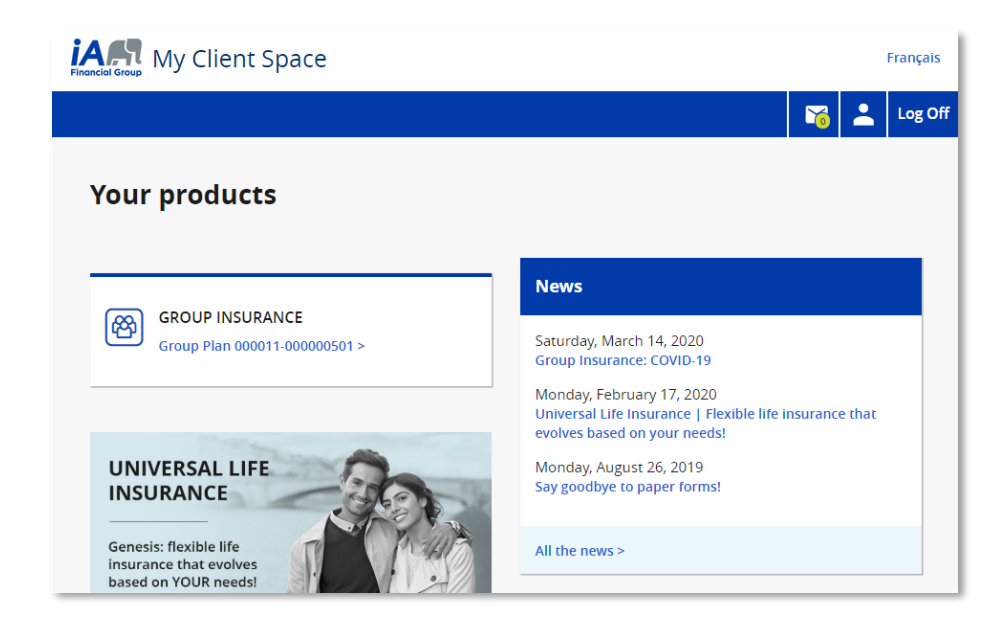

You will be directed to the online enrolment welcome page. The information box provides the target date in which the enrolment must be completed. If it is not completed by the date indicated, default benefits will be automatically applied.

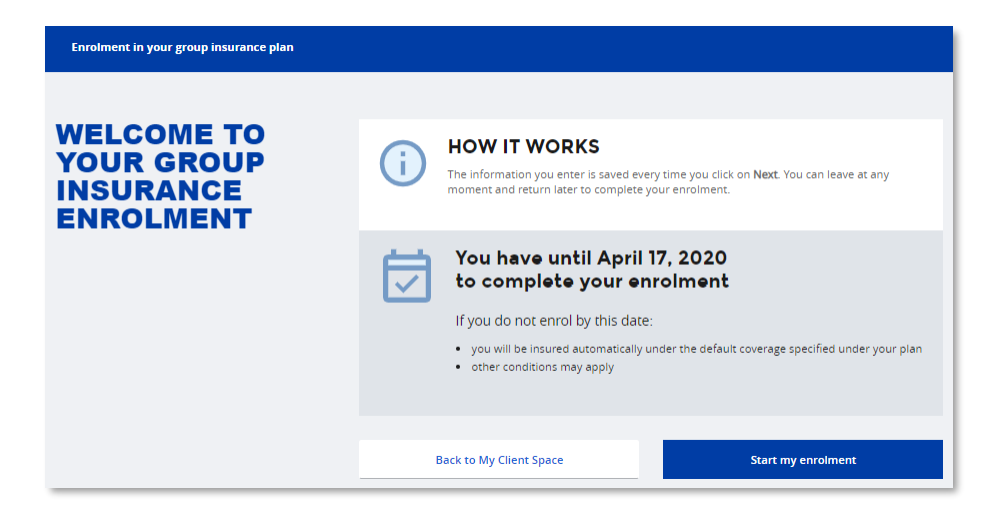

To complete the enrolment, click on **Start my enrolment**.

### Part 2 – Complete your online enrolment

#### Step 1: Verification of personal information

Each screen has an Information box that provides details to help you complete your selections.

The information on this screen has been added by the person in charge of the group insurance plan in your organization. Verify that the information is accurate and click on **Next** to continue. If information needs to be corrected, you will need to advise the person in charge of the plan once you have completed your enrolment.

| PERSONAL<br>INFORMATION | Please review your personal informat<br>charge of your plan in your organizati                                                                                         | ion. If any information needs to<br>on.                             | a be updated, contact the person in |
|-------------------------|----------------------------------------------------------------------------------------------------|---------------------------------------------------------------------|-------------------------------------|
|                         | Name<br>DEMO TEST<br>Address<br>, 1000 STREET, TORONTO (ON) MSG<br>Annual salary<br>S45,000.00<br>In the last 12 months, have you u<br>nicotine or cannabis mixed with | Gender<br>Male<br>15Y7<br>Issed, In any form whatsoever<br>tobacco? | Date of birth<br>January 1, 2000    |
|                         | Previous                                                                                                    |                                                                     | Next                                |

### Step 2: Dependents

If you have any eligible dependents, you must enter the required information by answering **Yes** to the question "Do you have dependents?" and then by clicking on  $\oplus$  **Add a dependent**.

| Definitio                           | n of a dependent                                                                                                    |                           |
|-------------------------------------|----------------------------------------------------------------------------------------------------|---------------------------|
| ŤŤ                                  | A spouse<br>Must meet one of the following condition<br>• is married to you<br>• is in a civil union with you<br>• has been living with you for at least 12                                                                                                   | s.<br>months              |
| **                                  | A child<br>• is your child or your spouse's child<br>• is not married<br>• depends on you<br>• may or may not be living with you<br>• and must meet one of the following co<br>• is under 21 years of age<br>• is under 25 years of age<br>• has a disability | nditions:<br>Leme student |
| Do you have o<br>Yes<br>Add a deper | lependents?<br>No                                                                                                    |                           |
|                                     | Previous                                                                                                    |                           |

Complete the information required and click on **SAVE**.

| Add a dependent                                                                  |                   |
|----------------------------------------------------------------------------------|-------------------|
| First name                                                                       | Last name         |
|                                                                                  |                   |
| Gender<br>O Female<br>O Male                                                     |                   |
| Date of birth       Month       V         DD   YYYY                              |                   |
| Relationship<br>O Spouse<br>O Child                                              |                   |
| Does this person already have coverage und<br>insurance plan? ?<br>O Yes<br>O No | ler another group |
| Cancel                                                                           | Save              |

If you do not have any dependents, simply answer **No**, then **Next** to continue.

There may be additional documentation required (late enrolment) if you wish to add dependents in your health and dental plan after the enrolment period (31 days of joining). Refer to the definition of a dependent.

Once you have entered all your eligible dependents, click on **SAVE** to continue.

A list of dependents added will appear for you to verify.

You can select the **pencil** to make any changes or the **garbage can** to delete any dependents. Click on **Next** to continue.

| Yes                             | No                     |                   |                                        |
|---------------------------------|------------------------|-------------------|----------------------------------------|
| diane day                       |                        |                   | 1 1                                    |
| Date of birth<br>March 8, 1978  | Relationship<br>Spouse | Gender<br>Fernale | Coverage under<br>another plan<br>None |
| bryan day                       |                        |                   | / 1                                    |
| Date of birth<br>March 20, 2000 | Relationship<br>Child  | Gender<br>Male    | Coverage under<br>another plan<br>None |
| Add a dependent                 |                        |                   |                                        |
| Dear                            |                        |                   | Alexa                                  |

### Step 3: Basic benefits

Some of your benefits may be mandatory which will be added to your cart automatically. Once you have reviewed the benefits and the cost, click on **Next**.

| BASIC BENEFITS                     | $\heartsuit$    | The following benefits are mandatory and have been added to your cart.<br>To see the description of these benefits, download this document. |        |
|------------------------------------|-----------------|----------------------------------------------------------------------------------------------------|--------|
| Your total cost per pay:<br>\$4.14 | Life insurar    | nce                                                                                                    |        |
|                                    | For you         |                                                                                                    |        |
|                                    | You pay         |                                                                                                    | \$1.20 |
|                                    | For your depend | dents                                                                                                    |        |
|                                    | You pay         |                                                                                                    | \$0.54 |
|                                    | Short-term      | disability                                                                                                    |        |
|                                    | For you         |                                                                                                    |        |
|                                    | You pay         |                                                                                                    | \$0.62 |
|                                    | Long-term       | disability                                                                                                    |        |
|                                    | For you         |                                                                                                    | 1      |
|                                    | You pay         |                                                                                                    | \$1.78 |
|                                    |                 | Previous Next                                                                                                    |        |

At any time throughout your enrolment, you may click on the cart if you wish to see the costs in more detail:

| Cart                     |        |  |  |         |
|--------------------------|--------|--|--|---------|
| Your cost                | per    |  |  |         |
| Pay                      | Month  |  |  | \$4.14  |
| Life insura              | nce    |  |  |         |
|                          |        |  |  | You pay |
| For you                  |        |  |  | \$1.20  |
| Sales tax                |        |  |  | \$0.00  |
| Total                    |        |  |  | \$1.20  |
| Dependent life insurance |        |  |  |         |
|                          |        |  |  | You pay |
| For your depe            | ndents |  |  | \$0.54  |
| Sales tax                |        |  |  | \$0.00  |
| Total                    |        |  |  | \$0.54  |

#### Step 4: Health and dental

If you have added dependents, your coverage type choices will appear.

**Note:** If you have not entered any dependents, only **Individual** will be shown as a choice. Select your type of coverage and click on **Select**.

| HEALT<br>DENTA | H AND<br>L                       | To see the description of the optic this document.                                              | ons available to you and make a selection, download   |
|----------------|----------------------------------|-------------------------------------------------------------------------------------------------|-------------------------------------------------------|
| ۳۰ ۲           | ur total cost per pay:<br>\$4.14 | This coverage is mandatory for you. It is also r<br>covered under another group insurance plan. | nandatory for your dependents UNLESS they are already |
|                |                                  | Individual Couple Single paren                                                                  | t Family                                              |
|                |                                  |                                                                                                 |                                                       |
|                |                                  | Dental                                                                                          |                                                       |
|                |                                  | You pay                                                                                         | \$2.64                                                |
|                |                                  | Health                                                                                          |                                                       |
|                |                                  | You pay                                                                                         | \$3.52                                                |
|                |                                  | Total cost                                                                                      |                                                       |
|                |                                  | You pay                                                                                         | \$6.16                                                |
|                |                                  |                                                                                                 | Select                                                |
|                |                                  |                                                                                                 |                                                       |
|                |                                  |                                                                                                 |                                                       |
|                |                                  | Previous                                                                                        | Next.                                                 |

The cost of your health and dental option is displayed. Click on **Next** to continue.

| HEALTH AND<br>DENTAL                | To see the description of the optimis document.                                                                                              | ions available to you and make a selection, download               |
|-------------------------------------|----------------------------------------------------------------------------------------------------|--------------------------------------------------------------------|
| Your total cost per pay:<br>\$24.15 | This coverage is mandatory for you. It is also<br>covered under another group insurance plan<br>Individual Couple Single pare<br>Your option | mandatory for your dependents UNLESS they are already<br>nt Family |
|                                     | Dental<br>You pay                                                                                                    | 58.47                                                              |
|                                     | Health<br>You pay                                                                                                    | \$11.54                                                            |
|                                     | Total cost<br>You pay                                                                                                    | 520.01                                                             |
|                                     |                                                                                                    | Selected                                                           |
|                                     | Previous                                                                                                    | Next                                                               |

**Note:** At anytime throughout your enrolment, you may click on **Previous** to change your options or information entered.

#### Step 5: Beneficiairies

If you wish to designate a beneficiary, you may enter the required information by answering **Yes** to the question and then by clicking on  $\oplus$  **Add a beneficiary**.

If you do not wish to designate a beneficiary, simply answer **No** and **the life insurance amount will be payable to your estate**.

| BENEFICIARIES                       | ( <b>i</b> )        | By designating a beneficiary, you d<br>amount under your group insurant | ecide who you want to receive the life insurance<br>te in the event of your death. <b>If you do not designate</b><br>cost will be available to aver as take |
|-------------------------------------|---------------------|-------------------------------------------------------------------------|----------------------------------------------------------------------------------------------------|
| Your total cost per pay:<br>\$24.15 | Would you li<br>Yes | ke to designate a beneficiary?                                          | oun mi de payadre o your exare.                                                                                                    |
|                                     |                     | Previous                                                                | Next                                                                                                    |

- Complete the information required, click on **Save**.
- Repeat this process to add more than one beneficiary, until you reach the total of 100%.
- Once you have entered all beneficiaries, click on **Save**.

| Add a benefi                      | Last name*                                      | Relationship to you* |   |
|-----------------------------------|-------------------------------------------------|----------------------|---|
|                                   |                                                 | To choose            | × |
| Date of birth Month Percentage* % | DD YYYY<br>Type of designation* @<br>@Revocable |                      |   |
|                                   | ncel                                            | Saue                 |   |

If you want to designate contingent beneficiaries:

- Click on  $\oplus$  Add a contingent beneficiary.
- Repeat this process to add more than one contingent.
- Once you have entered all beneficiaries, click on **Save**.

If you do not wish to designate contingent beneficiaries, click on **Next** to continue.

| BENEFICIARIE             | S Would you like to de                                                             | signate a beneficiary?                                                                                                    |                                                   |                     |
|--------------------------|------------------------------------------------------------------------------------|----------------------------------------------------------------------------------------------------|---------------------------------------------------|---------------------|
| Your total cost per \$24 | pay:<br>.15 diane day                                                              | No                                                                                                    |                                                   | / =                 |
|                          | Date of birth                                                                      | Relationship to you<br>Common-law spouse                                                                                            | Type of designation<br>Revocable                  | Percentage          |
|                          | Add a beneficiary                                                                  |                                                                                                    |                                                   | 100.000%            |
|                          | Contingent be                                                                      | neficiaries                                                                                                    |                                                   |                     |
|                          | If you want, you can also<br>Contingent beneficiaries<br>death in the event all pr | <ul> <li>designate contingent benef<br/>are the individuals who wou<br/>mary beneficiaries die befor</li> <li>eneficiary</li> </ul> | claries.<br>ld receive the life insuran<br>e you. | ce amount upon your |
|                          | Prev                                                                               | ious                                                                                                    |                                                   | Next                |

### Step 6: Banking information

If you want to receive any claim reimbursement by direct deposit, you must provide your banking information and click on **Next** to continue.

If you do not wish to enter your banking information, simply click on **Next** to continue.

| BANKING<br>INFORMATION              | To receive your reimbursemen<br>must provide your banking info<br>if you do not have this informa | it by direct deposit when submitting a claim online, you<br>ormation.<br>tion now, you can provide it later in My Client Space.                                                                                                    |
|-------------------------------------|---------------------------------------------------------------------------------------------------|----------------------------------------------------------------------------------------------------|
| Your total cost per pay:<br>\$24.15 | Branch transit  Financial institution  Account  Confirm your account  Validate information        | 200 - 200 - |
|                                     | Previous                                                                                          | Next                                                                                                    |

## Step 7: Summary of choices

The Summary of choices page will appear. You can review the choices you have made and the details.

| COMMARY OF | YOU'RE ALMOST E<br>Please review your choice | NONE!<br>s and confirm your enrolment at the bottom of this page. |
|------------|----------------------------------------------|-------------------------------------------------------------------|
|            | Personal information                         | i i i i i i i i i i i i i i i i i i i                             |
|            | Name<br>NANCY TEST1                          | Date of birth<br>September 9, 1978                                |
|            | Gender<br>Male                               | Email<br>nancy.bothelo@ia.ca                                      |
|            | Address<br>8 , D, QC, H7G 0KB                |                                                                   |
|            | Life insurance                               |                                                                   |
|            |                                              | You pay                                                           |
|            | For you                                      | \$1.20                                                            |
|            | Sales tax                                    | \$0.00                                                            |
|            | Total                                        | \$1.20                                                            |

If you wish to change any information, you can click on **Modify** next to the benefit you wish to update and you will be taken back to that benefit information. You can also click on the **Previous** button at the bottom of the page to return to the previous pages.

| Dental - Family                                      |                                                       |                                          | / Mo                                                              | dify  |
|------------------------------------------------------|-------------------------------------------------------|------------------------------------------|-------------------------------------------------------------------|-------|
|                                                      |                                                       |                                          | . You p                                                           | ay    |
| For you and your depend                              | lents                                                 |                                          | \$8.                                                              | 47    |
| Sales tax                                            |                                                       |                                          | \$0.                                                              | 00    |
| Total                                                |                                                       |                                          | \$8.                                                              | 47    |
| Health - Family                                      |                                                       |                                          | / Mc                                                              | odify |
|                                                      |                                                       |                                          | You p                                                             | ■y    |
| For you and your depend                              | lents                                                 |                                          | \$11.                                                             | 54    |
| Sales tax                                            |                                                       |                                          | \$0.                                                              | 00    |
| Total                                                |                                                       |                                          | \$11.                                                             | 54    |
| Dependents                                           |                                                       |                                          | / Mo                                                              | odify |
| Name<br>Emma De frias                                | Date of birth<br>March 15, 20                         | 10                                       | Coverage under another plan<br>Health: Family<br>Dental: Family   |       |
| Gender<br>Female                                     | Relationship<br>Child                                 |                                          |                                                                   |       |
| Beneficiaries                                        |                                                       |                                          | / Mo                                                              | dify  |
| Name<br>diane day                                    |                                                       | Percentage<br>100.000%                   |                                                                   |       |
| Relationship to you<br>Common-law spouse             |                                                       | Designation ty<br>Revocable              | pe                                                                |       |
| Direct deposit                                       |                                                       |                                          | 🖋 Mo                                                              | dify  |
| To benefit from direct o<br>information. If you do r | leposit, notification and<br>not have this informatic | d online claims, yo<br>in now, you can p | u must provide your banking<br>rovide it later in My Client Space |       |
| four cost per                                        |                                                       |                                          |                                                                   |       |
| Pay Mor                                              |                                                       |                                          | \$74                                                              | 15    |

Once you have confirmed the information is accurate, click the check box in the **Confirmation/Authorization and Disclosure** section and click on **Confirm** to complete your enrolment.

| st of your benefits is calculated based on:<br>he current pricing for your group<br>our choice of benefits                                                                                                    |
|----------------------------------------------------------------------------------------------------|
| our eigebinity for benefits<br>he addition or not of dependents<br>our salary<br>or more of the items changes, the cost of your benefits may be adjusted.<br><b>S</b><br>efits may be reduced or removed because of your age, the age of your dependents or other<br>riteria. |
| Providence Captions                                                                                                    |
| rteviuus. Coniirm                                                                                                    |
|                                                                                                    |

You will see a confirmation screen. **Congratulations! You have now completed the enrolment**.

You can also click on **Download the summary of your choices** to see a summary of the completed enrolment choices.

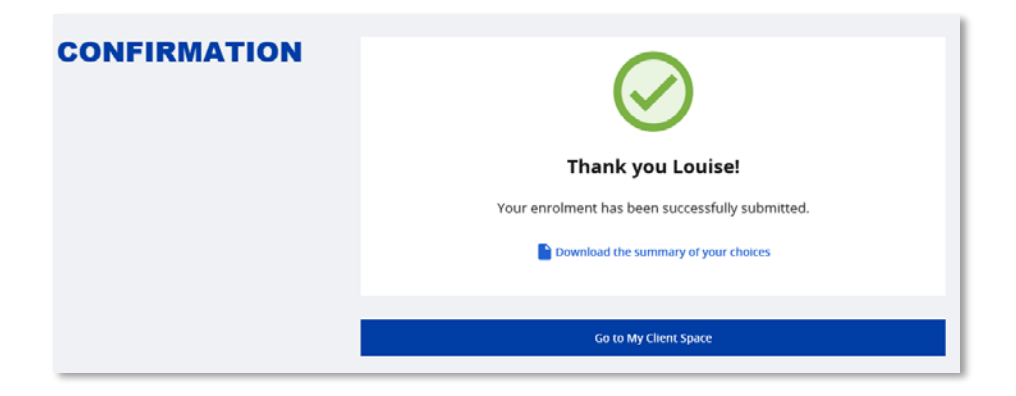

### Enrolment follow-up process

You will have 31 days from the date the enrolment process began to complete your enrolment. Once you register to My Client Space, you will be directed to the enrolment screen and the information box will provide the target date in which the enrolment must be completed.

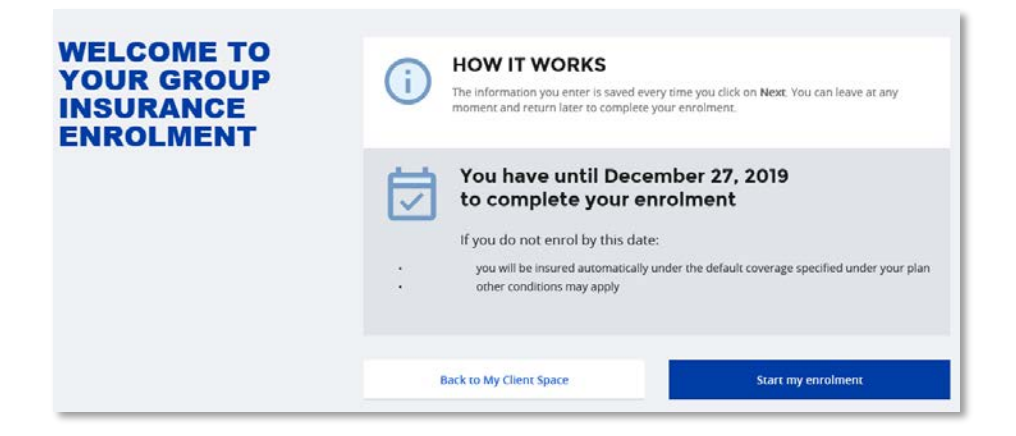

- 10 days prior to the target date, you will receive a reminder email to complete the enrolment.
- 5 days prior to the target date, you will receive another reminder email to complete the enrolment.
- If the enrolment is not completed by the target date, you will automatically be enrolled with the default benefits.

# **Questions? Need help?**

Contact us.

#### 1-877-422-6487

Monday to Friday, de 8:00 am to 8:00 pm (ET)

groupinsurance@ia.ca

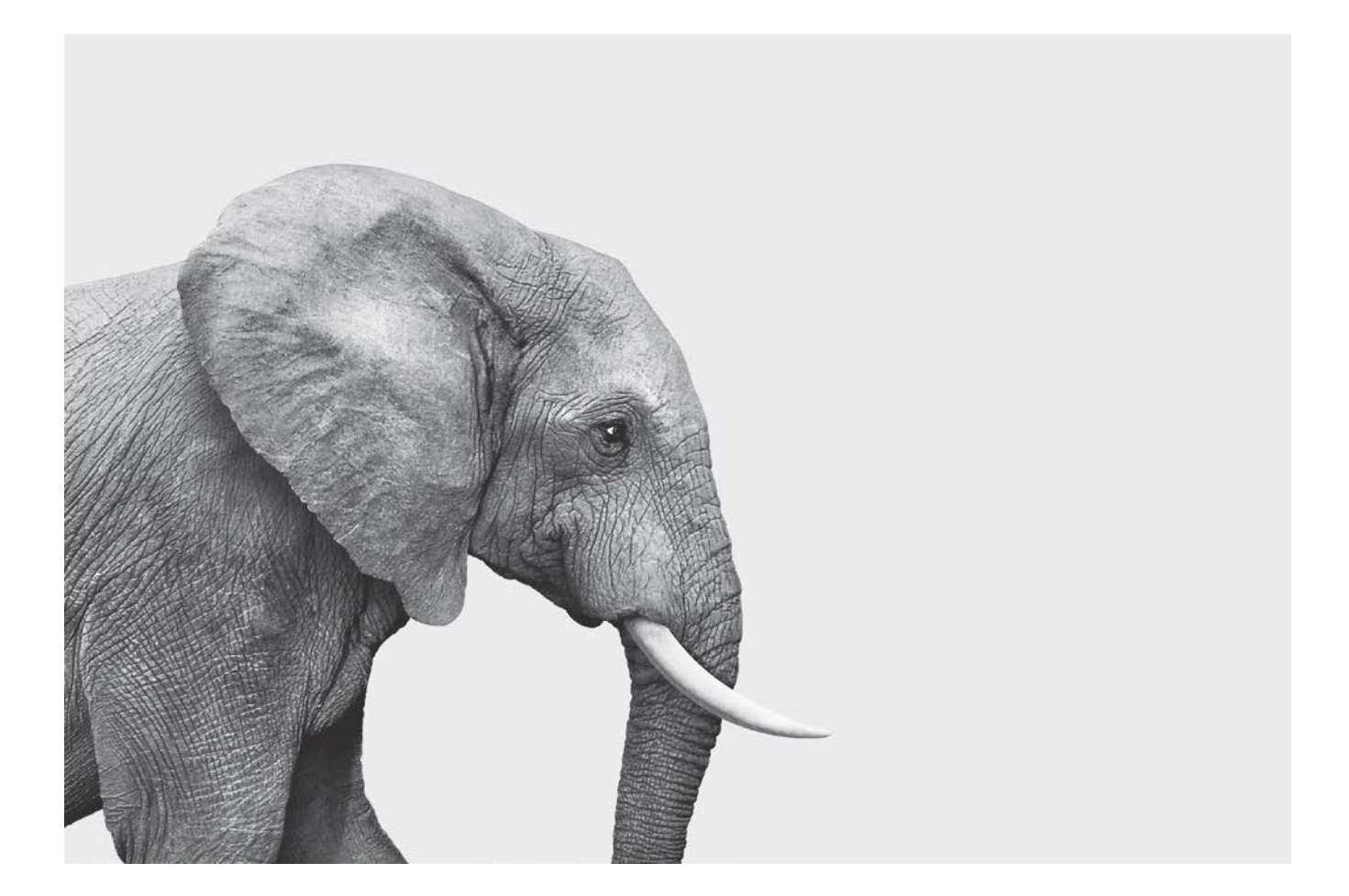

#### **INVESTED IN YOU.**